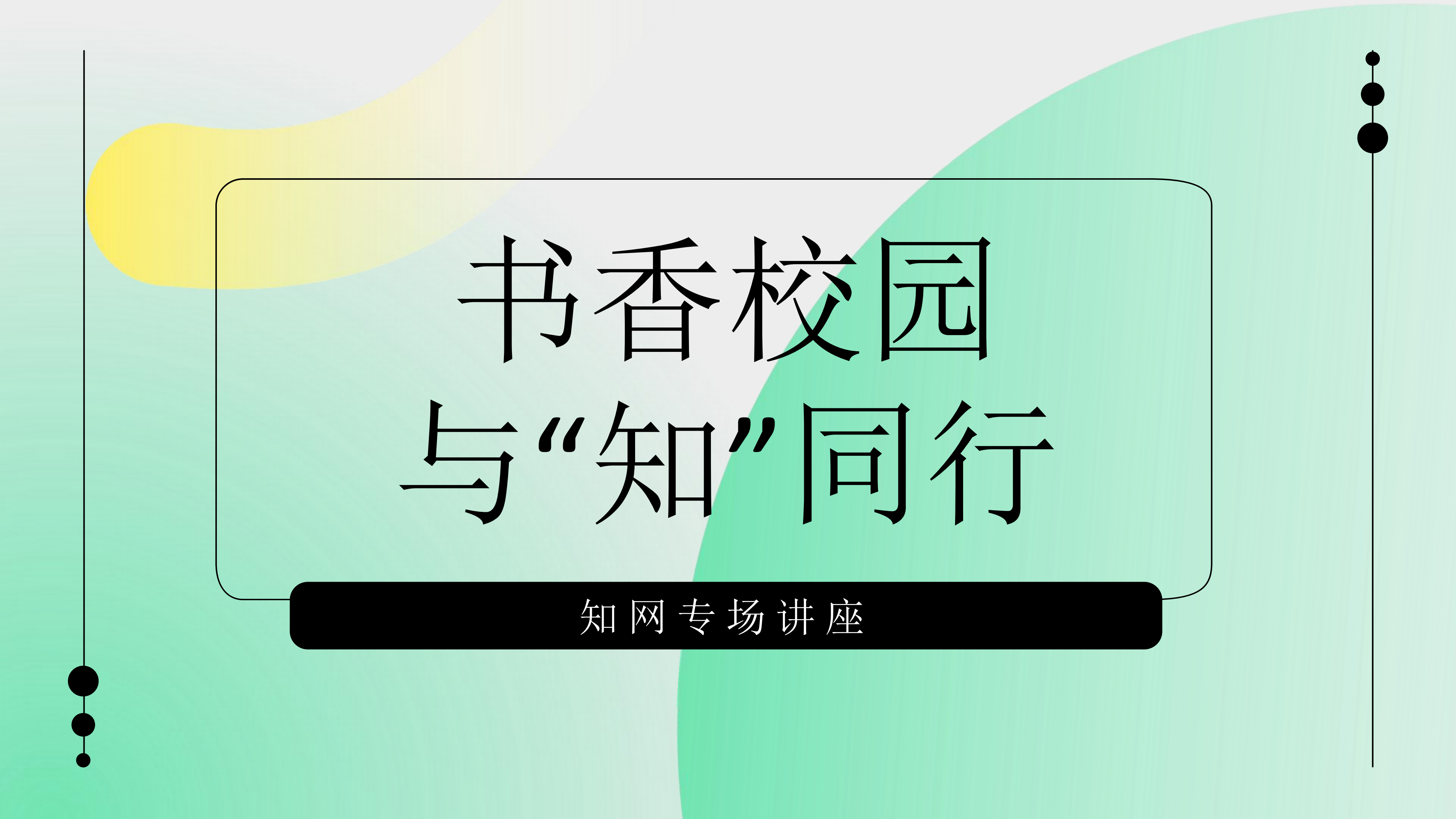

### 纸质资源&电子资源

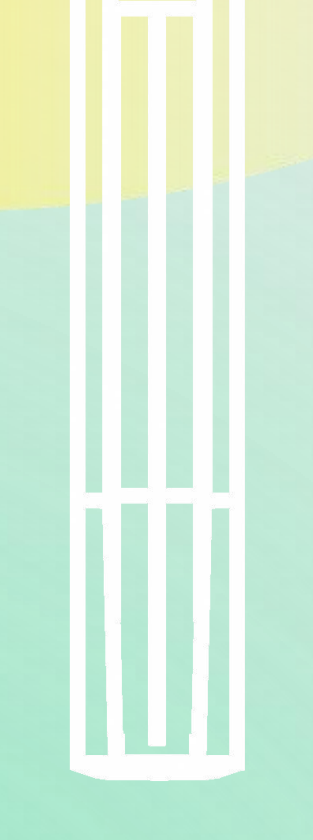

以纸为载体传播信息的媒体,主要有 报纸、杂志、书籍。 以数字化形式把文字、图象、声音、动画等多种形 式的信息存储在光、磁等非印刷型介质上,并通过 计算机或类似设备阅读使用的产品。

Arrangements

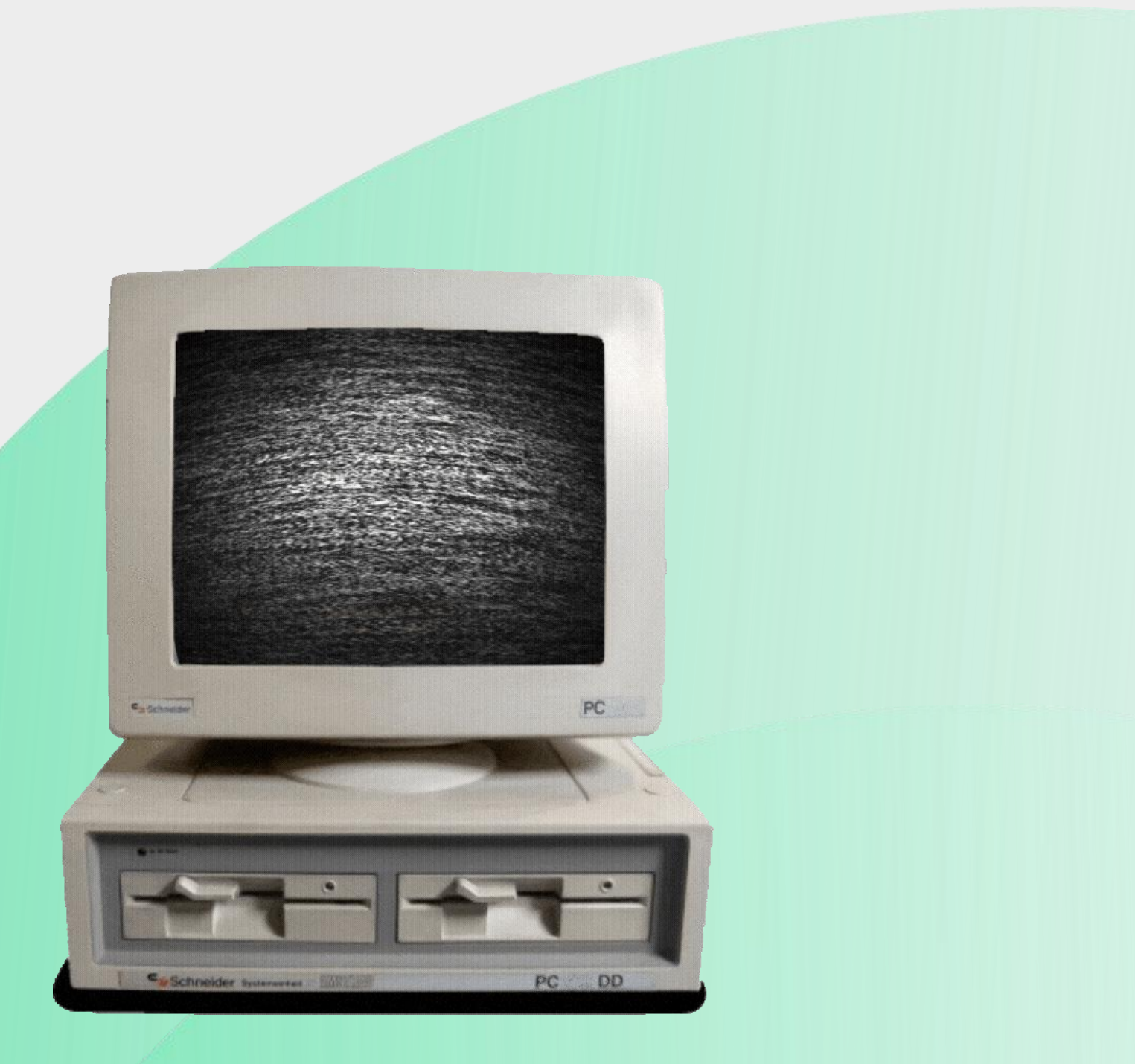

### 电子资源的重要性

随着信息技术的发展,电子图书、电子期 刊、数据库等各种电子资源不断涌现,纸 质资源和电子资源都承担着学校教学科研 的任务,发挥着不同的作用。

电子资源更新速度快,不受时间和地点的 限制,检索能力强、传播速度快、使用便 利。

Arrangements

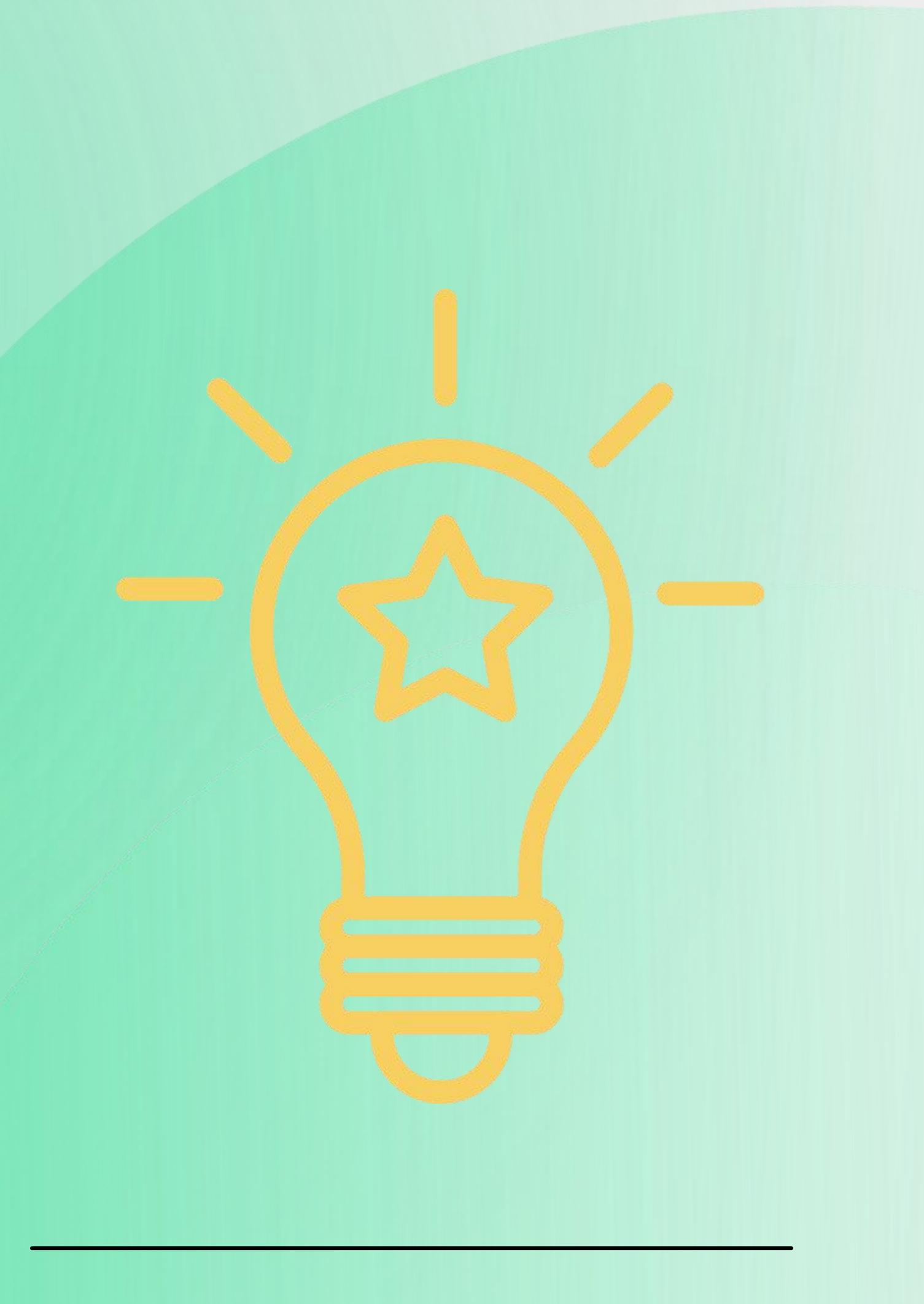

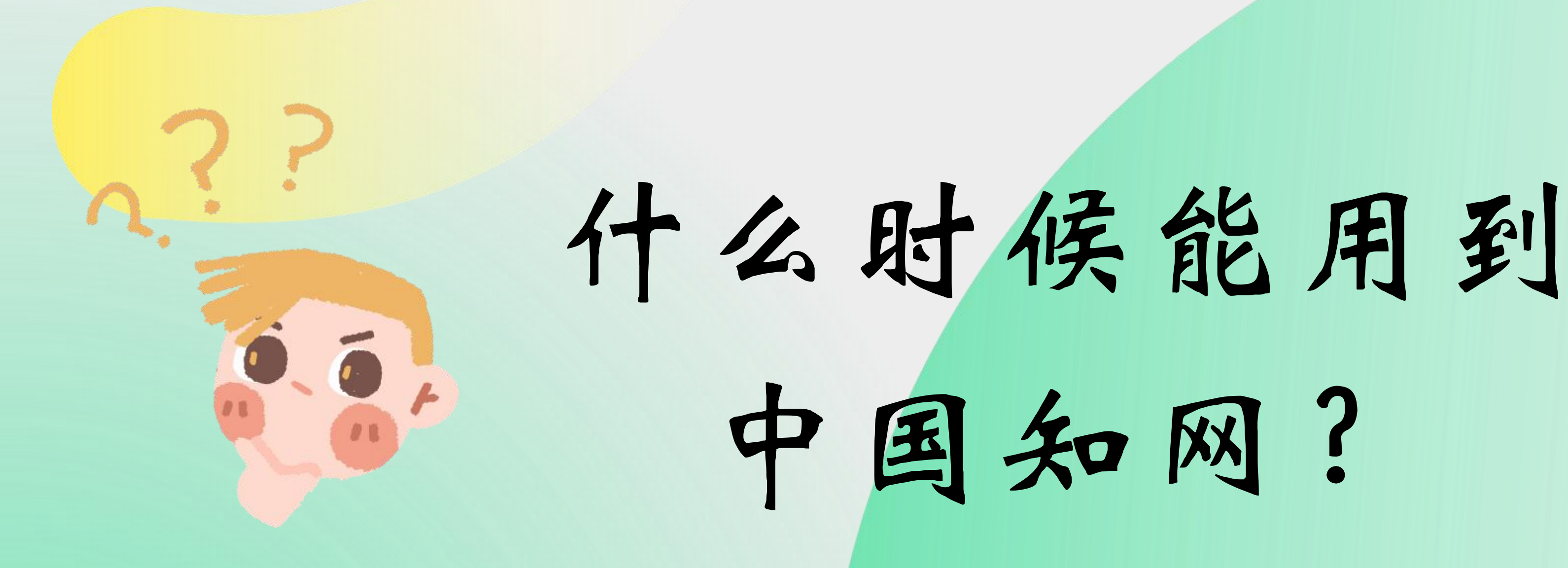

### 结课作业

课程结课后,老师为检验学生对专业知识的学习程度,通常会在结课时布置论文作业,有时也会以此作为考试。

为大力培养学生创新创业能力,大学期间,工创中心会举办各类创新创业
 竞赛,在比赛中需撰写相应的论文、
 商业计划书等。

# 科创竞赛

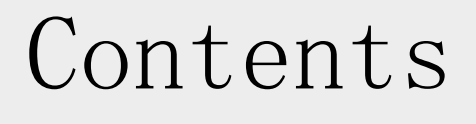

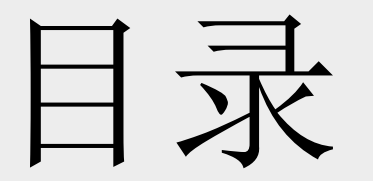

12

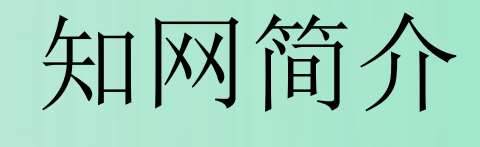

Arrangements

### 功能总结

Details

3

学术快报

Process

互动问答

answer

Contents

+ X +

## 知网简介 Arrangements

#### Arrangements

 $\mathcal{A}$ 

 $\odot$ 

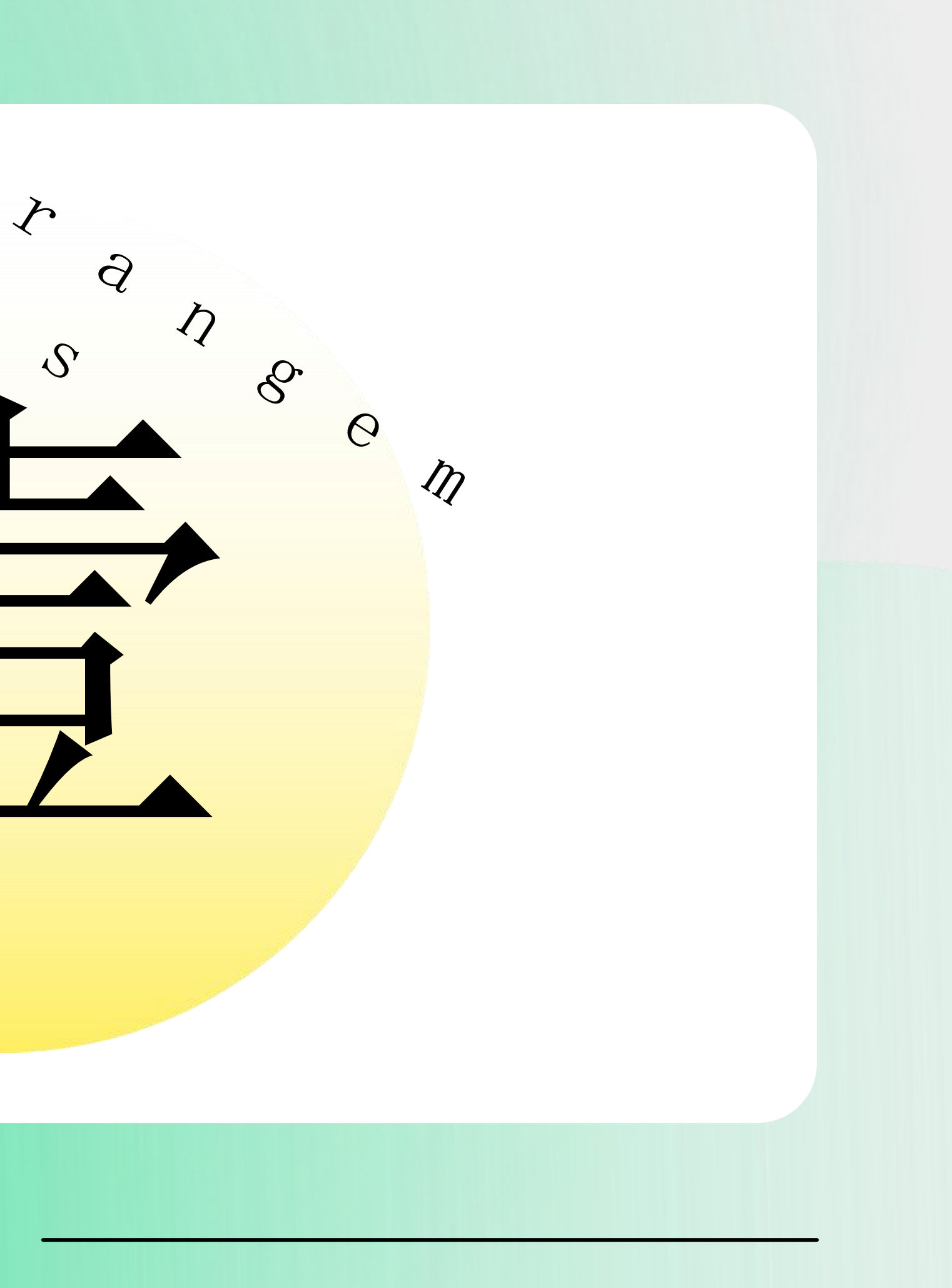

### CHINA NATIONAL KNOWLEDGE

中国知识基础设施工程 CNKI

**CNKI** 工程

于1995年在清华大学正式立项, 在政府及社会各界多方努力下, 建成了世界上全文信息量规模最大的 "CNKI数字图书馆"。

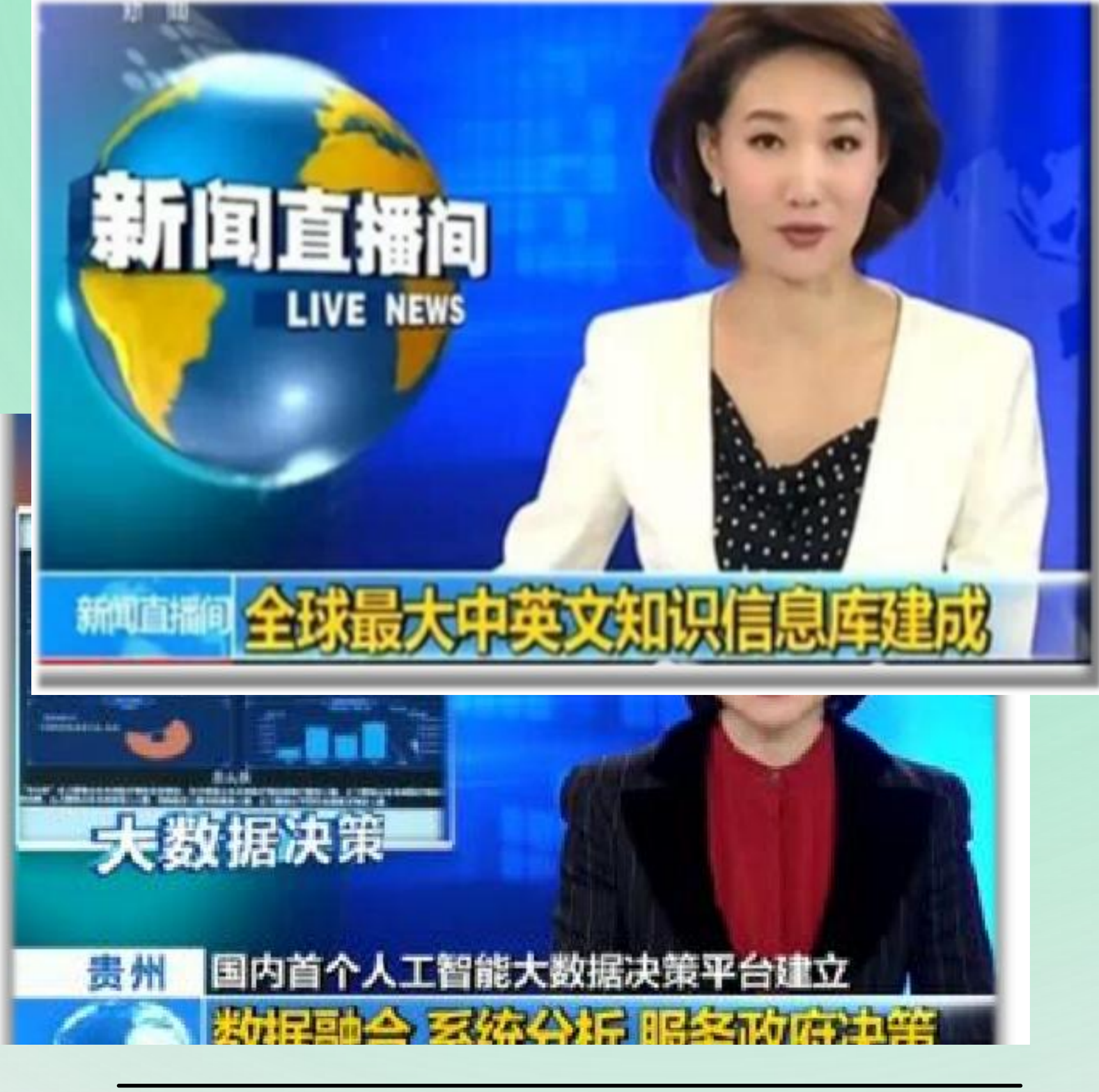

Contents

### INFRASTRUCTURE

|                                                                                                    | -                                                                                                    |                                                                        | Star frank                               |                                                  |                                                        |               | Z                                                                                                |                                                                                                    |
|----------------------------------------------------------------------------------------------------|----------------------------------------------------------------------------------------------------|------------------------------------------------------------------------|------------------------------------------|--------------------------------------------------|--------------------------------------------------------|---------------|--------------------------------------------------------------------------------------------------|----------------------------------------------------------------------------------------------------|
| 文献检索                                                                                                    | 主题▼                                                                                                    | 中文文献、外文文献                                                              |                                          |                                                  |                                                        |               | ٩                                                                                                | 高级检索 ><br>出版物检索 >                                                                                           |
| 知识元检索                                                                                                    | 2 学术期刊                                                                                                    | 2 学位论文 2 4                                                             | 议 🗳 报纸                                   | ■年鉴                                              | ■专利                                                    | ■标准           | ☑ 成果                                                                                             |                                                                                                    |
| 引文检索                                                                                                    | 2 图书 2                                                                                                    | 学术编刊 法律法规                                                              | 政府文件                                     | 企业标准                                             | 科技报告                                                   | 政府采购          |                                                                                                  |                                                                                                    |
| 行业知识服务与知识管                                                                                                    | 理平台                                                                                                    | 研究学习平台                                                                 |                                          |                                                  |                                                        |               | 专题知识库                                                                                            |                                                                                                    |
| 科技创新服务 <sup>****</sup> 社科创新<br>农林牧渔、卫生、科学研究<br>农业食品医疗药业公                                                        | f <b>服务<sup>new</sup></b><br>8<br>共卫生 自然资源                                                                                      | 知网研学平台<br>研究生本科生 高<br>中职学生中学生 1<br>协同研究平台                              | 大数<br>副学生 专利分<br>入终身学习者 学者庫<br>在线教学服务平台  | 帮研究平台<br>析学术题片<br>表格翻译的<br>个人查重服                 | 院计数据   学术热<br>手<br><mark>务<sup>new</sup></mark>        | -19<br>101    | 實隆平院士论文<br>应对百年未有之<br>新型冠状病毒肺<br>党政/红色专题                                                         | 副日<br>「<br>し<br>し<br>こ<br>こ<br>こ<br>こ<br>に<br>し<br>し<br>し<br>し<br>し<br>し<br>し<br>し<br>し<br>し<br>し<br>し<br>し |
| · 周天 松松 王 志林境 水利 · · · · · · · · · · · · · · · · · ·                                                            | 1981 74174 72388<br>1986                                                                                                    | 作者服务  学位                                                               | 论文领取稿酬通告                                 | 心可书                                              | Buew                                                   |               | 中共党史 党的二-<br>科学决策 新思想                                                                            | 十大党政书屋<br>11 长征军史                                                                                           |
| 建筑城乡规划建筑树料 电<br>爆炭交通 船舶<br>制造、信息技术、贸易<br>汽车 机械 航空 航天 民日                                                         | 助治金 石油                                                                                                    | 作者服务<br>**##<br>**##<br>**##<br>**##<br>**##<br>**##<br>**##<br>#####  | 中国学术<br>(网络题<br>中国学术期<br>出版总<br>Chillett | 期刊<br>() &<br>刊网络<br>库<br><sup>772</sup><br>4188 | CNKI Schola                                            | Rer<br>y      | <ul> <li>党建如识 党建期</li> <li>公共管理</li> <li>智崎公文 政援公</li> <li>市场监管 税收知</li> <li>每周参阅 国资国</li> </ul> | <ol> <li>判 党校学习 例</li> <li>级 依法执政 및</li> <li>語 暫厚报告 力</li> <li>途 法律总库 当</li> </ol>                          |
| 电气象电 化上烟草 防药<br>商员                                                                                              | × 信思通信                                                                                                    | 出版平台&评价                                                                | î                                        |                                                  |                                                        |               | 社会知识<br>创业创新 企业管                                                                                 | 理 应急管理 含                                                                                                    |
| 大田区、 (1121、 国际)、 法律 、<br>党建 人大 政府 政协 智部<br>国防 法律 金融 会计 油<br>教育、 公共文化、 社会服务<br>高教 职数 基数 公共型书组<br>传统文化 文艺文化 菲德 体育 | 主 成代<br>车党校社团<br>型产业企业管理<br>子<br>、<br>文博家游<br>一<br>一<br>一<br>一<br>、<br>、<br>、<br>、<br>、<br>、<br>、<br>、<br>、<br>、<br>、<br>、<br>、 | 出版平台<br>送刊投稿 期刊采编<br>网络首发 印后上网<br>研究生综合管理与学校<br>中国学术会议信息<br>表行学家代表学术会动 | 使 知网出版规范<br>会议论文提交<br>论文出版               | 科研统计与<br>个刊分析 1<br>论文评价 1<br>医院评价 7<br>国际出版      | 5期于小平价<br>明刊评价 WJCI期<br>期预统计 图书评价<br>影校评价 高职评价<br>双语出版 | ŦIJ<br>Ω<br>Ω | 科普 人民選編<br>环保治理 环<br>金融 数字经济<br>文化知识<br>文物展览 文调社                                                 | 陰监测 生态环始<br>地方金融监管 金)<br>教 传统文化 3                                                                           |

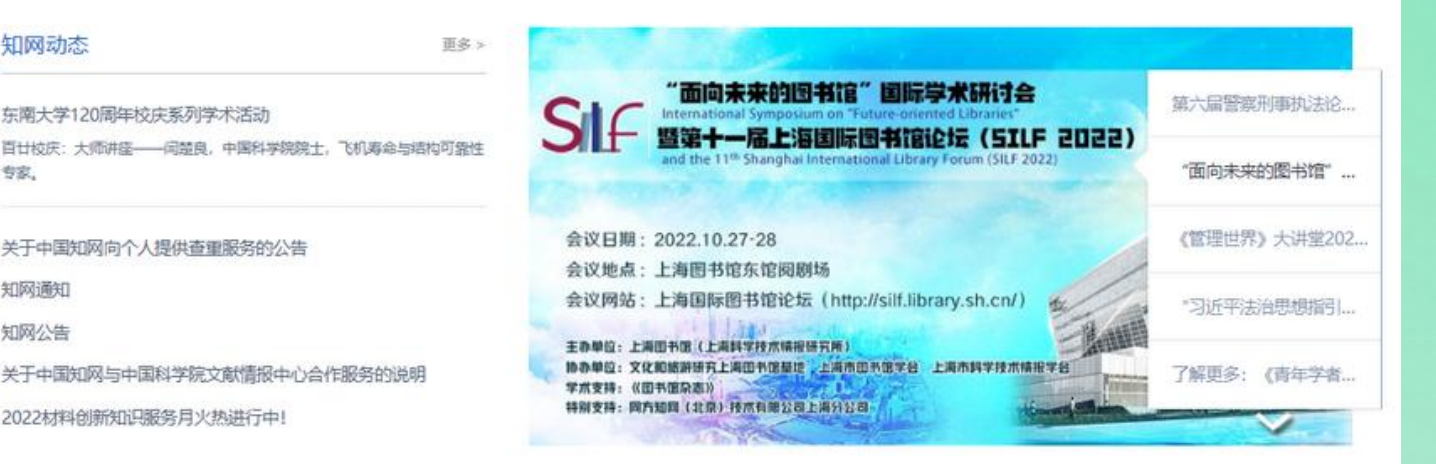

#### 教育

知网动态

知网通知

知网公告

在南大学120周年校庄系列学术活动

关于中国知网向个人提供查量服务的公告

2022材料创新知识服务月火热进行中!

| 本科院校 | 高校发展战略                                  | 学科创新                  | 学科管理                       | 高校评价                  |
|------|-----------------------------------------|-----------------------|----------------------------|-----------------------|
| 职教职培 | <mark>职院创新平台</mark><br>专业知识服务<br>专业人培方案 | 旅游职院<br>职教智库<br>专业课建设 | 高校党建思政<br>教学资源库<br>与学习 即院3 | 职业岗位<br>微课学院<br>協測 评价 |
| 中小学  | 学科课程精品库<br>课程建设与学习                      | 教研平台<br>从江教育平         | 名师工作室 (<br>台               | 說思想管理                 |

知网空间 知网文化 手机知网 知风间读 吾支為法 保健时报 大成讲坛 海南昌 大成编辑 创

众知·众创

#### 软件产品

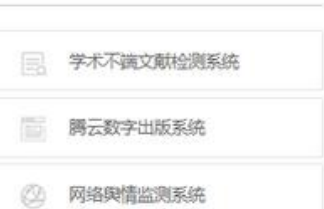

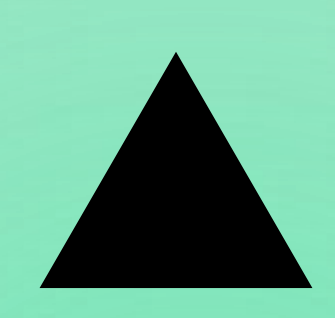

7.5万余种期 80个国家及地区 900多家出版 刊 社 深度整合海量的中外文文献,包括90%以 上的中国知识资源,如:期刊、学位论文、 会议论文、报纸、年鉴、专利、标准、成果、 图书、古籍、法律法规、政府文件、企业标 准、科技报告、政府采购等资源类型。

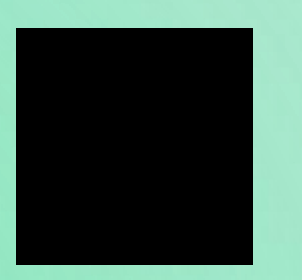

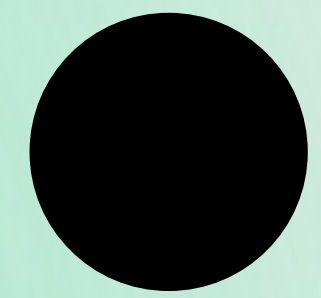

## 57,900,000 5790余万篇全文文 献!!

Arrangements

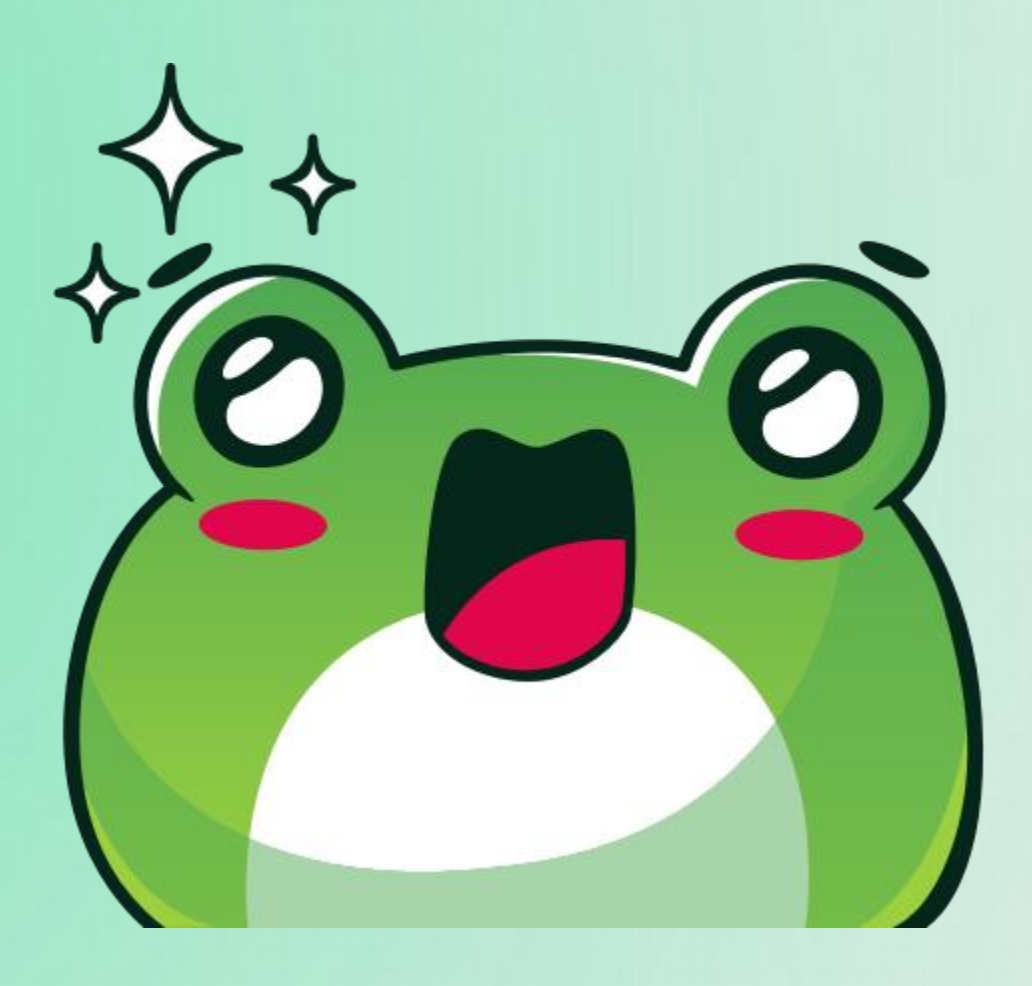

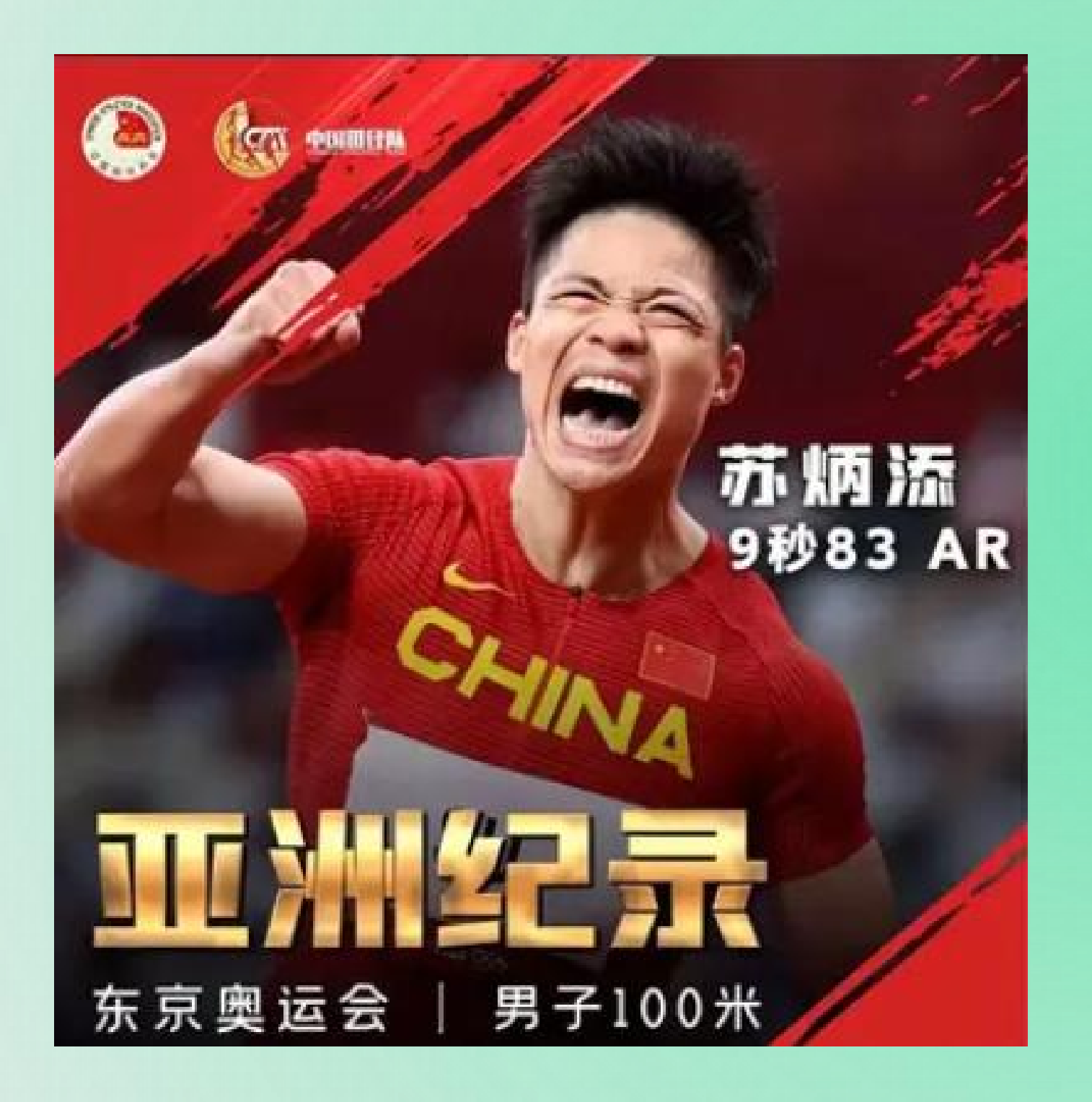

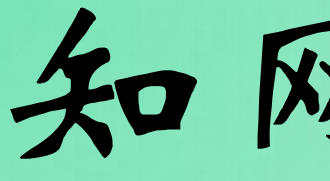

Arrangements

## 知网平均每5秒出 版1篇文献!

## 功能总结 Details

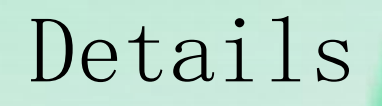

 $\mathcal{D}$ 

S

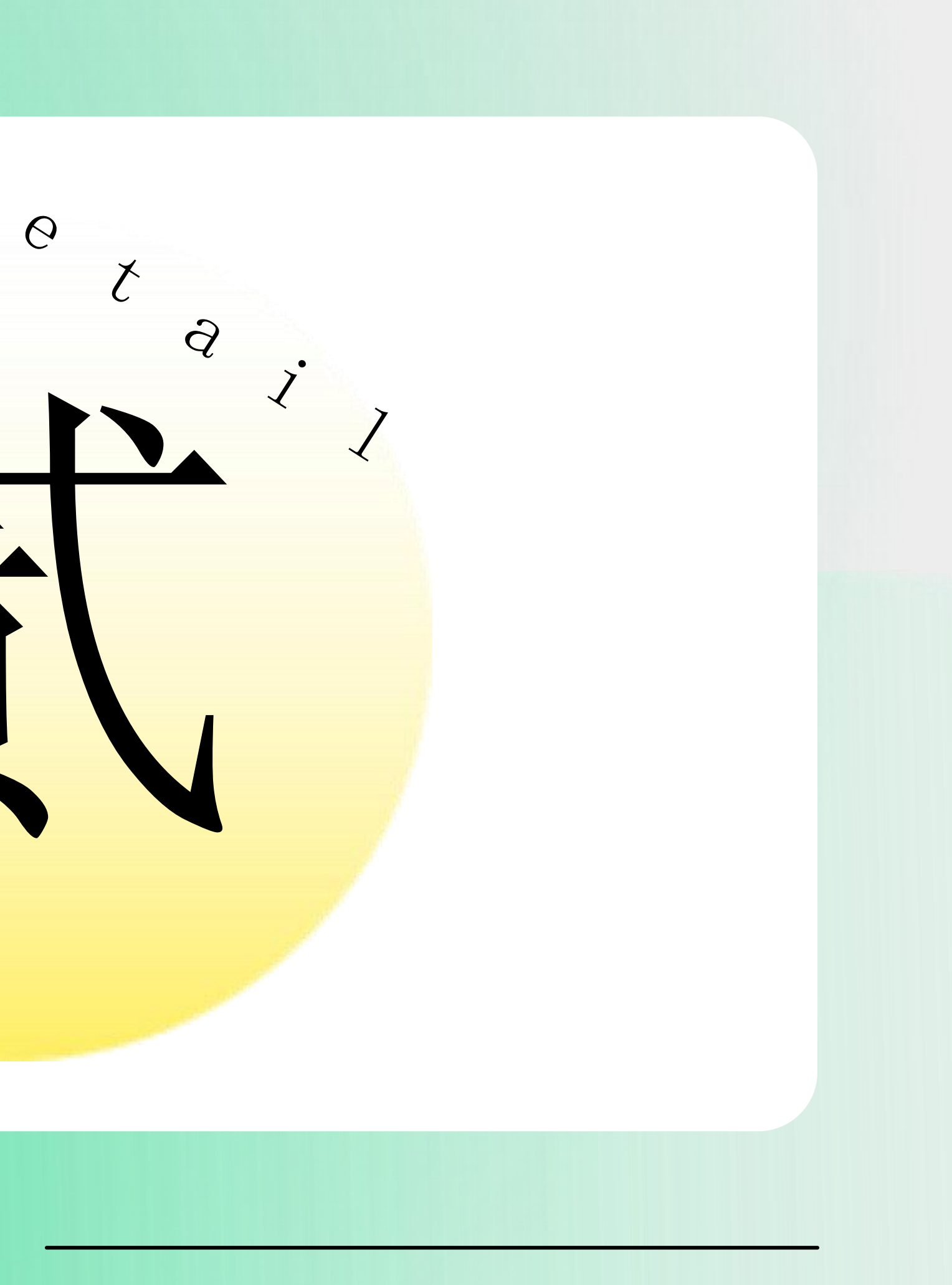

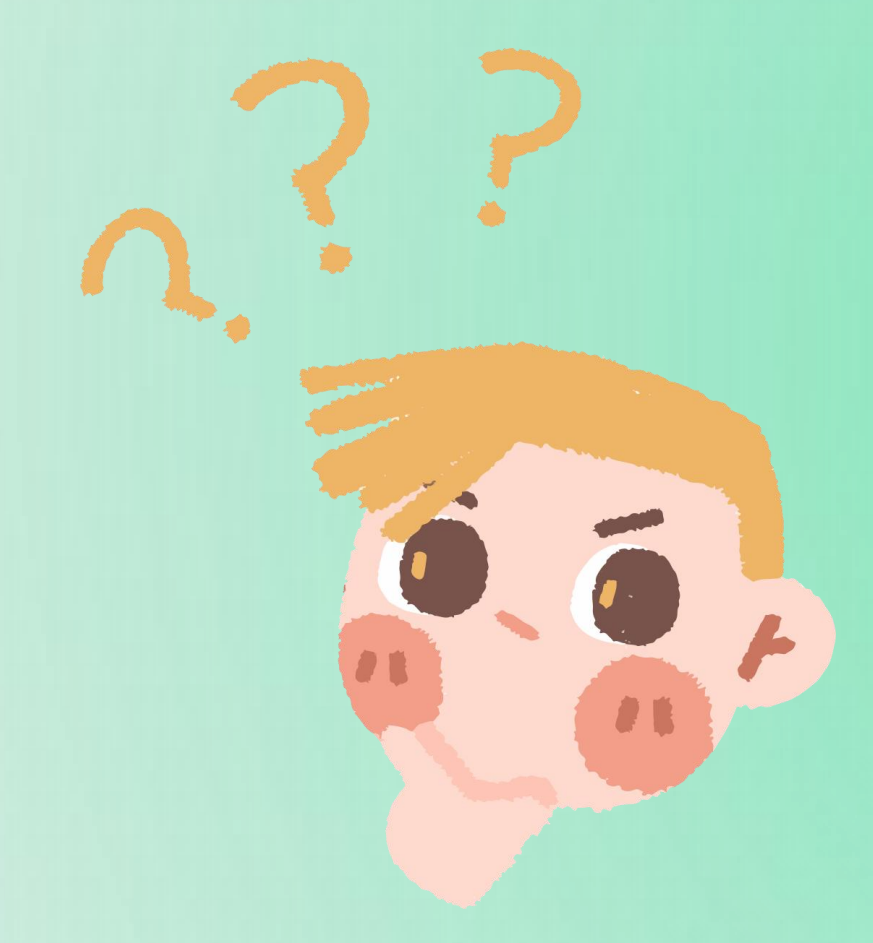

#### Arrangements

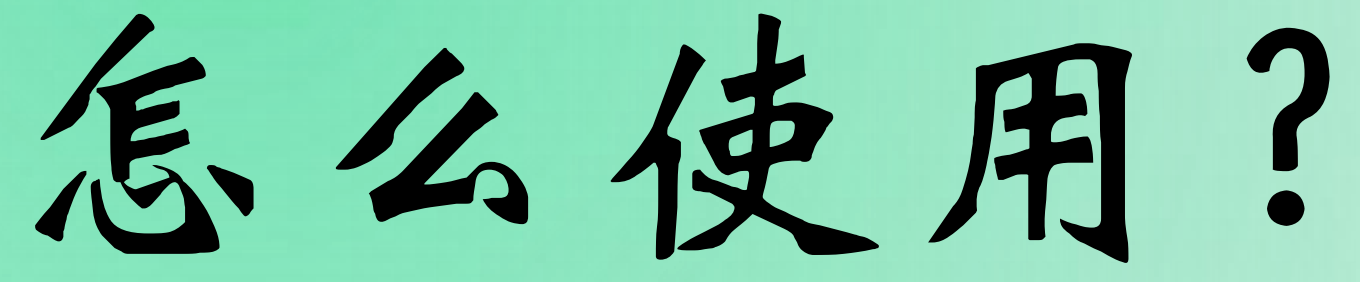

| 1  | Ŧ     |    | 和    | <b>5</b> R] |
|----|-------|----|------|-------------|
| 4  | cn    | ki | . n  | et          |
| 15 | 14:15 | とが | E.T. | 程.          |

旧版入口 手机版 ENGLISH 充值

| 文献检索                                             | 主题 -               | 中文文献、外文文献                                       |
|--------------------------------------------------|--------------------|-------------------------------------------------|
| 知识元检索                                            | ☑ 学术期刊             | ☑ 学位论文                                          |
| 引文检索                                             | 🛂 图书               | 学术辑刊 法律法规 政府文件 企业标准                             |
| 行业知识服务与知识管理                                      | 理平台                | 研究学习平台                                          |
| <b>科技创新服务<sup>new</sup> 社科创新</b><br>农林牧油 卫生 利学研究 | 服务 <sup>new</sup>  | <b>知网研学平台</b><br>研究生本科生高职学生 专利分析学术图片            |
| 农业 食品 医疗 药业 公共 海关检验 生态环境 水利 气                    | 卫生 自然资源<br>象 海洋 地震 | 中职学生 中学生 个人终身学习者 学者库 表恰 翻译 协同研究平台 在线教学服务平台 个人查重 |
| 建筑、能源、冶炼、交通运                                     | 諭                  | 作者服务 学位论文领取稿酬通告 心可                              |
| 建筑 城乡规划 建筑材料 电力<br>煤炭 交通 船舶                      | 5 冶金 石油            | 作者服务 中国学术期刊<br>(网络版)&<br>中国学术期刊网络               |
|                                                  |                    |                                                 |

#### Arrangements

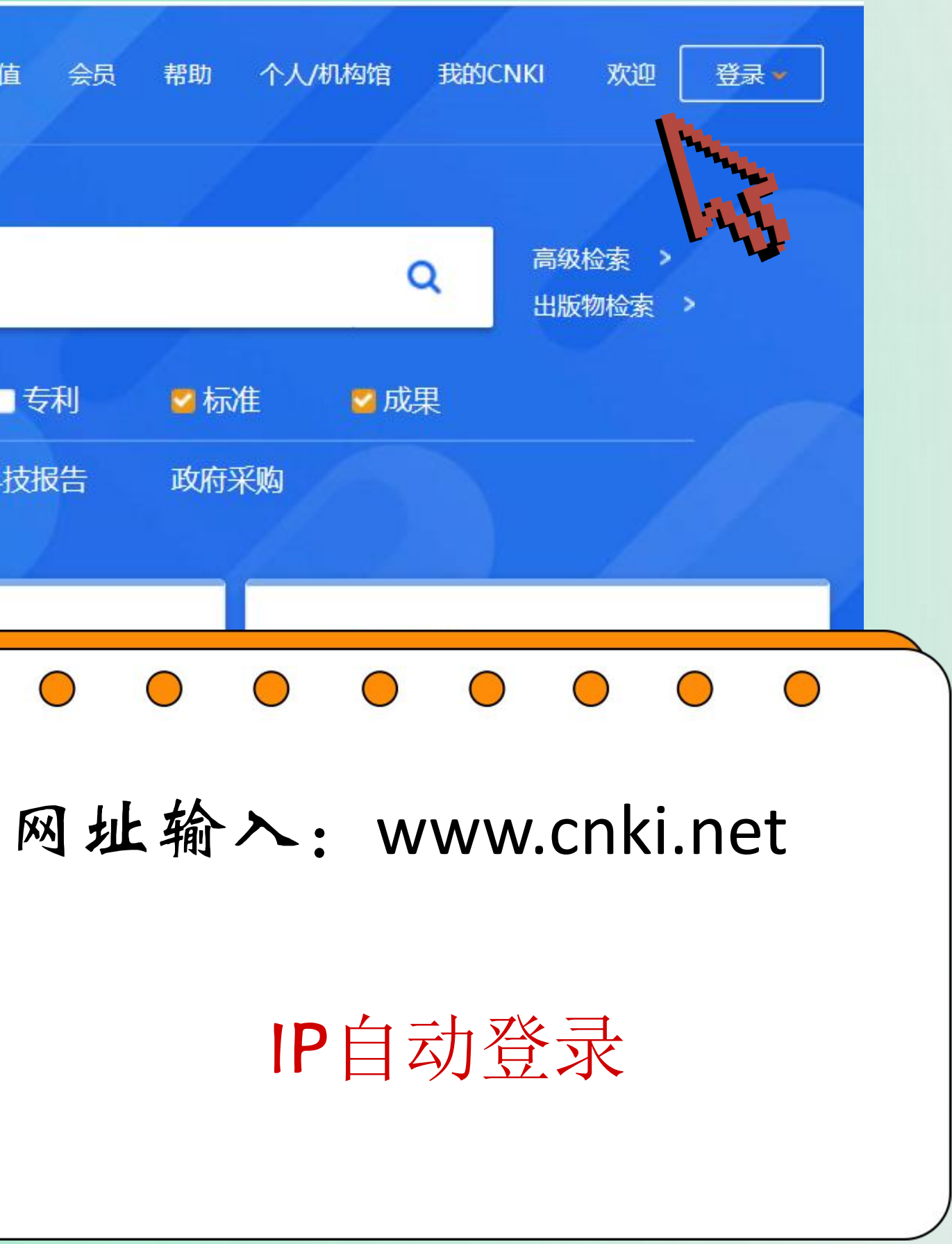

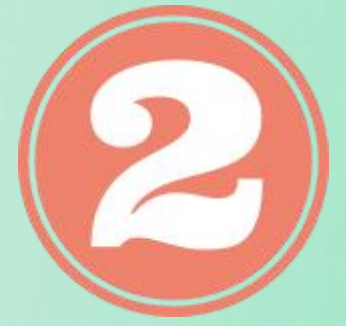

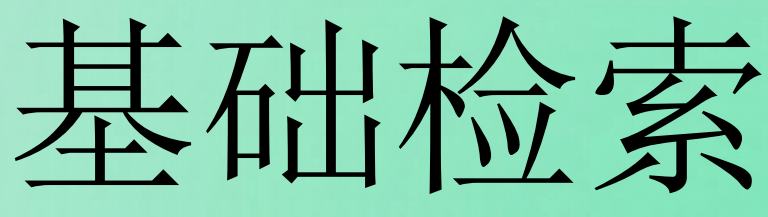

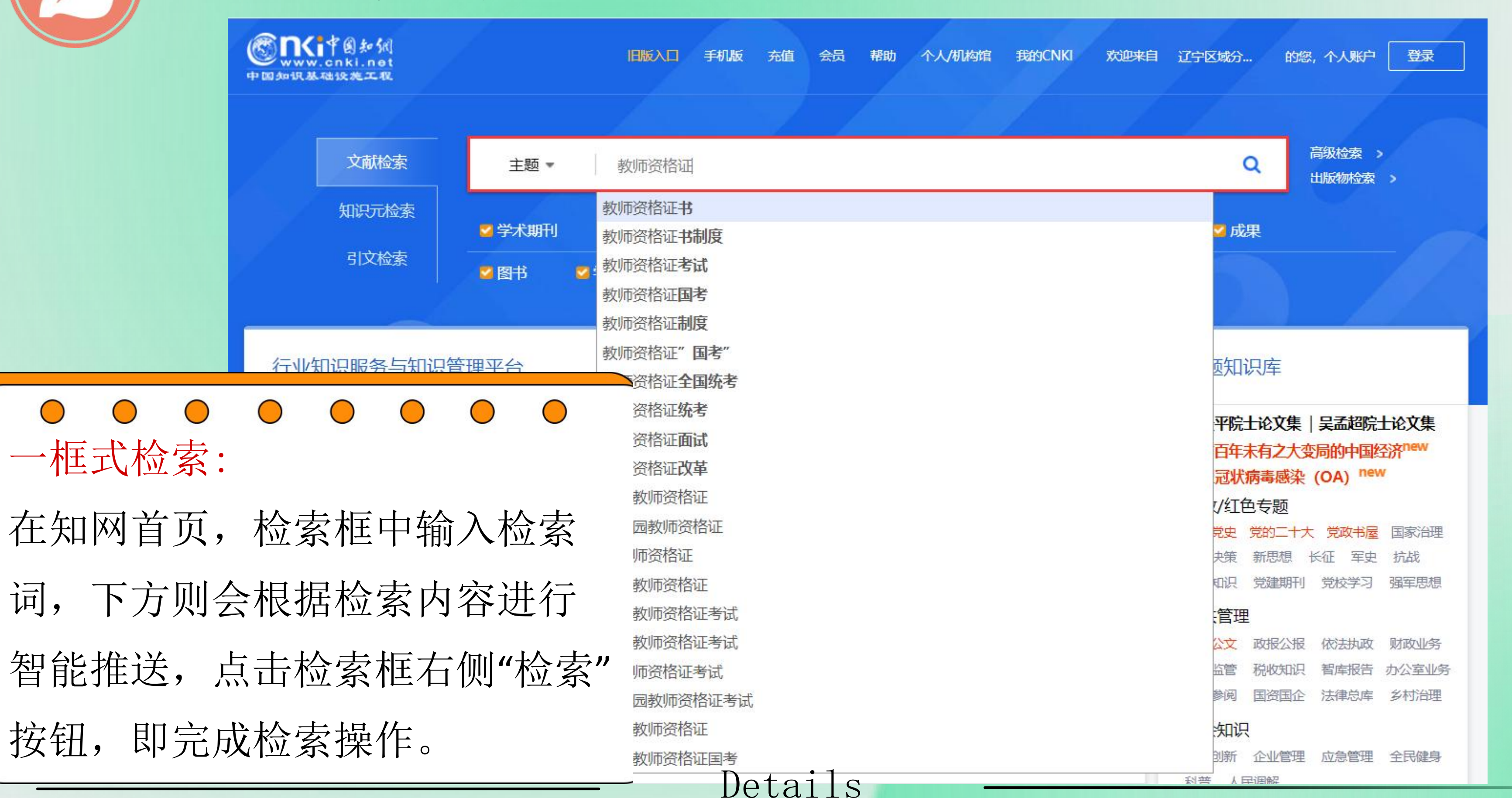

|                                   | 机构馆 我的CNKI 欢迎来自 辽宁区域分 🛩 的 |
|-----------------------------------|---------------------------|
|                                   |                           |
| 文献检索 主题 中文文献、外文文献                 | Q                         |
| 知识元检索 🧭 学术期刊 🔮 学位论文 🥌 会议 🔮 报纸 🔲 年 | 鉴 🔲 专利 🔮 标准 🌌 成果          |
| 引文检索 🛛 🖉 图书 🔮 学术辑刊 法律法规 政府文件 企业标  | 准 科技报告 政府采购               |
|                                   |                           |
| CNKI首页 手机版 English 网站地图 帮助中心 使用手册 | 会员 我的CNKI 欢迎来自 辽宁区域分 ➤ 的  |
| ② 除許留知個<br>主题▼ 中文文献、外文文献          | Q 高级检索 出版                 |

#### 学术期刊库

出版说明

实现中、外文期刊整合检索。其中,中文学术期刊 8560余 种,含北大核心期刊 1970余种,网络首发期刊 2270余 种,最早回溯至1915年,共计 5910余万 篇全文文献;外 文学术期刊包括来自 80 个国家及地区 900余 家出版社的期 刊 7.5万余 种, 覆盖JCR期刊的 96%, Scopus期刊的 90%, 最早回溯至19世纪, 共计 1.1余亿 篇外文题录, 可链 接全文。

![](_page_15_Picture_4.jpeg)

走出透视范式: 重构中西艺术比较的视觉逻辑

#### CNKI Scholar 外文期刊

日本政府对东北易帜的干涉与九一八事变——兼驳"关东军独... 社会科学辑刊 社会科学辑刊

Details

期刊导航

![](_page_15_Picture_8.jpeg)

![](_page_15_Picture_9.jpeg)

## 高级检索

![](_page_16_Figure_2.jpeg)

| CNKI首页 手机版 网站地图 帮助中                                                               | 心 旧版 使用手册                                                                | │ 检索设置 会员 我的CNKI                                                                                    | 欢迎来自            | 辽宁区域分 > 的您,个人 | 账户 登录 🗸              |
|-----------------------------------------------------------------------------------|--------------------------------------------------------------------------|----------------------------------------------------------------------------------------------------|-----------------|---------------|----------------------|
| SING PE 如例                                                                        | 主题▼ 教师资格证                                                                |                                                                                                    | Q               | 结果中检索 高级检索    | 知识元检索 ><br>引文检索 >    |
| <b>总库</b> 中文<br>95 外文                                                             | 学术期刊 学位论文 会议 报纸<br>57 2 2 0                                              | 年鉴 图书<br>○                                                                                          | 专利              | 标准 成果<br>0 0  | / *                  |
| 科技社科                                                                              | 检索范围:总库主题:教师资格证 主题定制 检索历史                                                |                                                                                                    |                 | 共找到 95 务      | 結果 1/5 >             |
| 主题 加っへ                                                                            | □ 全选 已选: 20 清除 批量下载 导出与分析 ▼                                              | 排序:相关度 <mark>发表时间</mark>                                                                            | ↓ 被引 下载 纟       | 综合 息元 20 🔹    |                      |
| 主要主题 次要主题                                                                         | 题名                                                                       | 作者来源                                                                                                | 发表时间            | 初据库 被引 下载     | 操作                   |
| <ul> <li>✓ "国考"(95)</li> <li>□ 教师资格证(45)</li> </ul>                               | □ <sup>1</sup> 教师资格证"国考"背景下《小学数学课程与教学<br>法》课程教学探讨与实践                     | 方达 成才                                                                                               | 2023-01-10      | * 色期刊 18      | 业]☆⊙                 |
| <ul> <li>         執师资格证"国考"(16)      <li>         学前教育专业(10)     </li> </li></ul> | 2 基于教师资格证"国考"的教学策略实例                                                     | 朱慧贤; 刘家忠; 李<br>玉溪师范学院学报<br>红梅; 娄灯吉                                                                  | 2022-11-20      | 期刊 9          | 业 ] ☆ ⑨              |
| <ul> <li>□ 师范生(9)</li> <li>□ 教学改革(6)</li> </ul>                                   | □ <sup>3</sup> <mark>教师资格证</mark> "国考"背景下英语师范专业课程设置<br>探析                | 徐苏;郑倩 阿坝师范学院学报                                                                                      | 2022-09-30      | 期刊 104        | <mark>≁</mark> ] ☆ ⊚ |
| <ul><li>□ 改単採究(6)</li><li>□ 课程改革(6)</li></ul>                                     | 4 教师资格证"国考"背景下英语师范教育策略探讨                                                 | 秦丽华    佳木斯职业学院学报                                                                                    | 2022-07-01      | 期刊 90         | ± 1☆ ⊛               |
| <ul> <li>体育教育专业(5)</li> <li>学前教育(5)</li> </ul>                                    | □5<br>教资"国考"背景下四川省民族院校体育教育专业<br>课程改革研究                                   | 李亚辉;王东东 科技资讯                                                                                        | 2022-06-05      | 期刊 61         | <u>≁</u> ]☆ ⊚        |
|                                                                                   | □ <sup>6</sup> 教资"国考"下地方院校体育教育专业人才培养路<br>□ <sup>6</sup> 径改革研究——以盐城师范学院为例 | <ul> <li>第十二届全国体育和</li> <li>注庆波; 戴俊; 柴伟</li> <li>学大会论文摘要汇</li> <li>丽</li> <li>编——墙报交流(美)</li> </ul> | ∔<br>2022-03-25 | F国会议 32       | <u>≁</u> □☆⑨         |
| <ul> <li>□ 高等教育(50)</li> <li>□ 学前教育(20)</li> <li>□ 外国语言文字(10)</li> </ul>          | □7 <mark>教师资格证</mark> "国考"背景下地理科学专业教学论课<br>程教学模式研究                       | 校体育分会)<br>郝李雨;张广胜;邢<br>欢;顾尚                                                                         | 2022-02-10      | 期刊 93         | 业]☆ ⊙                |
| <ul> <li>□ 职业教育(9)</li> <li>□ 中等教育(8)</li> </ul>                                  | □8 教师资格证"国考"背景下英语师范生实践能力的<br>培养研究                                        | 林曙梅 海外英语                                                                                            | 2021-12-25      | III OR        | 1 🗘 🕥                |
| <ul> <li>□ 教育理论与教育管理(8)</li> <li>□ 体育(7)</li> </ul>                               | □9 <mark>教师资格证</mark> "国考"下地方院校体育教育专业人才<br>培养研究                          | 汪庆波; 戴俊; 柴伟<br>丽                                                                                    | 2021-11-28      | 期刊 6 1300     | 业 ፼ ✿ ᅇ              |

### 文献下载: 在页面右侧直接 点击下载,同时 也可以对于检索 的文献进行排序, 如按照发表时间、 被引次数、下载 次数等。

![](_page_18_Figure_0.jpeg)

Details

![](_page_19_Picture_0.jpeg)

## 此时恭喜你们学会使用知网了!

## 互动环节到!

## 选取1位同学~

![](_page_20_Picture_3.jpeg)

## 如何进入中国知网? 2种方式,回答一种即可<sup>~</sup>

![](_page_21_Picture_2.jpeg)

![](_page_22_Picture_0.jpeg)

## 如何筛选高质量文献

手机版 网站地图 English CNKI首页 帮助中心 使用手册 (S **N**(i中国知佩 中文文献、外文文献 主题▼ 出版说明

#### 学术期刊库

CNKI Scholar 外文期刊

期刊导航

实现中、外文期刊整合检索。其中,中文学术期刊 8560余 种,含北大核心期刊 1970余种,网络首发期刊 2270余 种,最早回溯至1915年,共计 5910余万 篇全文文献;外 文学术期刊包括来自 80 个国家及地区 900余 家出版社的期 刊 7.5万余种, 覆盖JCR期刊的 96%, Scopus期刊的 90%, 最早回溯至19世纪, 共计 1.1余亿 篇外文题录, 可链 接全文。

1 .7 12 0 3 7000

会员

鄂尔多斯盆地环西——彭阳地区长8段储层流体性质测井判别方法 Creating burdock polysaccharide-oleanolic acid-ursolic aci... 中国人群食用蔬菜或水果与食管癌风险的Meta分析

用知网找到专业领域内核心期刊

![](_page_22_Picture_8.jpeg)

![](_page_22_Picture_9.jpeg)

地质学报 Food Science and Human ... 中国预防医学杂志

2022-05-09 14:02:19 2022-05-09 14:01:48 2022-05-09 14:01:47

更多>>

![](_page_22_Picture_13.jpeg)

| CNKI首页 手机版 帮助中心                           |                                                                                                    |                                                                                                    | 会员 我的CNKI 欢迎 郭媛                |
|-------------------------------------------|----------------------------------------------------------------------------------------------------|----------------------------------------------------------------------------------------------------|--------------------------------|
| <b>していた</b><br>www.cnki.net<br>中国知识基础设施工程 | 期刊导航 ▼<br>刊名(曾用刊名) ∨ 请输入检索词                                                                                                |                                                                                                    | 文献检索 →                         |
| ◎ 期刊导航 > 核心期刊导航 > 第三編                     | 文化、教育、历史                                                                                                    |                                                                                                    |                                |
| ▼ 学科导航                                    | 全部期刊 学术期刊 网络首发期刊                                                                                                    | 独家授权期刊 世纪期刊 个刊发行                                                                                                    |                                |
| ☞ 卓越期刊导航                                  | 共 303 条结果 ◀ 1 / 15 ▶                                                                                                    | 🔄 北大核心                                                                                                    | 按复合影响因子排序↓ ~ 88 !Ξ             |
| ☞ 社科基金资助期刊导航                              |                                                                                                    |                                                                                                    |                                |
| ▼ 数据库刊源导航                                 | 中国图书馆学报                                                                                                    | 10 远程教育杂志                                                                                                    | ◆ 宁國教科学 中国软科学                  |
| ▼ 主办单位导航                                  | 网络首发<br>复合影响因子: 9.291                                                                                                    | ▲ 「<br>「<br>「<br>「<br>「<br>「<br>「<br>」<br>「<br>」<br>「<br>」<br>「<br>」<br>「<br>」<br>「<br>」<br>「<br>」<br>」<br>」<br>「<br>」<br>」<br>」<br>」<br>」<br>」<br>」<br>」<br>」<br>」<br>」<br>」<br>」 | 复合影响因子: 7.316<br>综合影响因子: 4.637 |
| ☞ 出版周期导航                                  | 综合影响因子: 8.019                                                                                                    | 综合影响因子: 5.395                                                                                                    | 3                              |
| ☞ 出版地导航                                   |                                                                                                    |                                                                                                    |                                |
| 🔺 核心期刊导航                                  | 体育科学                                                                                                    | <b>中国电化教育</b> 中国电化教育                                                                                                    | <b>セに会る研究</b><br>・ 建築の日本語の     |
| 第一编哲学、社会学、政<br>治、法律类 (276)                |                                                                                                    | 网络首发       复合影响因子:7.138       综合影响因子:4.462                                                                                                    | 复合影响因子: 7.020<br>综合影响因子: 4.503 |
| 第二编 经济 (156) >                            |                                                                                                    | 202274                                                                                                    | Annual training and the        |
| 第三编文化、教育、历史<br>(303)                      | <b>東 え 何 充</b> 教育研究                                                                                                    |                                                                                                    | 开放教育研究                         |
| 第四编 自然科学 (344) >                          | ·····································                                                                                      | 复合影响因子: 6.189<br>综合影响因子: 4.267                                                                                                    | 网络首发                           |
| 第五编 医药、卫生 (258) >                         | <ul><li>◎ ○ 综合影响因子: 4.907</li></ul>                                                                                        |                                                                                                    | 资金影响因子: 3.979<br>第1451章        |
| 第六编 农业科学 (133) >                          |                                                                                                    |                                                                                                    |                                |
| 第七编 工业技术 (516) >                          | アメメダメメメ       体育学研究         アメメダメメ       网络首发         2023 1       安合影响因子: 6.000         综合影响因子: 4.023       综合影响因子: 4.023 |                                                                                                    |                                |

### $\bullet$ $\bullet$ $\bullet$ $\bigcirc$ $\bigcirc$ 核心期刊导航: 第三编文化、教育、历史 多数期刊实现网络首发,最新的 文献以最快的时间和大家见面

 $\bigcirc$ 

 $\bigcirc$ 

 $\bigcirc$ 

![](_page_24_Picture_0.jpeg)

| - | and the second second se |
|---|----------------------------------------------------------------------------------------------------|
|   |                                                                                                    |
|   | ANA WASA                                                                                                    |
|   | 7. 1. 1.                                                                                                    |

专业检索

![](_page_24_Figure_3.jpeg)

在知网筛选核心期刊中的文献

 $\bigcirc$  $\bigcirc$  $\bigcirc$ 

1、进入知网学术期刊库,然后点击高级检索; 2、选择 SCI、 EI、北大核心、 CSSCI、 CSCD等来源的核心期刊;

3、按照文献被引用的次数高低排序,帮助我 们在第一时间关注到高被引的优秀文献

| 0    |      | 双引号引起来。           | ŝ            |           |
|------|------|-------------------|--------------|-----------|
|      |      | 例如:               |              |           |
|      |      | (1) 篇名检索          | 项后输入: 神经网    | 网络*自然语    |
|      |      | 言,可以检索到<br>言"的文献。 | 创篇名包含"神经网    | 络"及"自然语   |
| _    |      |                   |              | 4         |
|      | 专利   | 标准                | 成果           |           |
|      | •    |                   |              |           |
|      |      |                   | 共找到 1,624 条约 | 结果 1/82 ) |
| 发表时  | 间被引↓ | 下载综合              | 显示 20 🔻      |           |
|      | 刊名   | 发表时间              | 被引 下载        | 操作        |
| 12:0 |      | 2018-08-13        | 407 4468     |           |

187 4468 ሗ 🙆 🈭 🧐

![](_page_24_Picture_9.jpeg)

经济与管理研究

18:01

## 提出一个问题往往比解决 一个问题更重要

Details

![](_page_25_Picture_2.jpeg)

### 物理学的进化

![](_page_25_Picture_4.jpeg)

![](_page_26_Picture_0.jpeg)

## 如何利用知网科研选题?

 $+200 \times \frac{1}{100} = 54.$ 二面角 长度,以DA、DC、DD1分别为 想象能 、y 轴、z 轴, 建立如图所示的 空间直角坐标系 D - xyz. 根据已知得: D(0, 0, 0), A(2,0,0), B(2,2,0), C(0,2, $(1): DA = (2,0,0), CB_1 = (2, 0)$ DE 于 .因为 = HF, MG, 角.同 0,2),  $\therefore \cos\langle \overrightarrow{DA}, \overrightarrow{CB_1} \rangle = \frac{\overrightarrow{DA} \cdot \overrightarrow{CB_1}}{\overrightarrow{DA} | \overrightarrow{CB_1} |} = \frac{\sqrt{2}}{2},$ 所以 玄值 :直线 AD 和直线 B<sub>1</sub>C 所成的角 为一 (6分) (2)取 中占F、得 Details

![](_page_26_Figure_3.jpeg)

| CNKI首页 手机版                                                              | English 网站地    | 图 帮助中心                 |                         |                      |                   |                    | 旧版         |
|-------------------------------------------------------------------------|----------------|------------------------|-------------------------|----------------------|-------------------|--------------------|------------|
|                                                                         | 圆知佩<br>iki.net | 主题▼                    | 口腔正眠                    | วิ                   |                   |                    |            |
| <b>总库</b><br>8079                                                       | 中文<br>外文       | 学术期刊<br>5293           | 学位论文<br><sup>345</sup>  | 会议<br>369            | 报纸<br>25          | 年鉴<br>906          | 图<br>1     |
| 科技                                                                      | 社科 く           | 检索范围: 总库               | 主题: 口腔正畸                | 主题定制                 | 检索历史              |                    |            |
| 主题                                                                      | lu in          | □ 全选 已                 | 选: 10 清除                | 批量下载                 | 导出与分析 →<br>导出文献 ▶ | 排用                 | 常:相关度      |
| 主要主题                                                                    | 次要主题           |                        |                         | 题名                   | 可视化分析。            | 已选结果分析(10)         |            |
| 🗌 口腔正畸(2472)                                                            |                | □1 —种 <mark>□</mark>   | <mark>腔正畸</mark> 支抗体    |                      | [                 | 全部检索结果分析           | 深圳市        |
| □ 口腔正畸治疗(7)                                                             | 23)            | 2 一种口                  | <mark>腔正畸</mark> 用扩撑器   |                      |                   | 张铮;范挽亭             | 深圳市        |
| <ul> <li>□ 正响沿打(015)</li> <li>□ 微型种植体支抗</li> <li>□ 牙周组织(349)</li> </ul> | (392)          | □3 <mark>□腔正</mark>    | <mark>畸</mark> 用自锁式托槽   |                      |                   | 黄荣;罗永俊;俞建<br>平;刘金涛 | 常州益<br>限公司 |
| □ □ □ □ 腔修复(277)                                                        |                | □4 PBL联f               | 合循证医学在 <mark>口</mark> 周 | 空正畸进修:               | 生教学中的评价           | <b>首朝阳</b>         | 中国继        |
| □ 口腔正畸学(261)<br>□ 牙周病(211)                                              | )              | □5 一种用:                | 于口腔正畸矫正                 | 的牵引钩以                | 及口腔正畸组的           | 牛 王秉乐;刘格冰          | 国药一        |
| □ 正畸患者(187)                                                             |                | □6 —种 <mark>□</mark> / | <mark>腔正畸</mark> 用训练装   | 置                    |                   | 苏晨                 | 苏晨         |
| □ 正剛才核約(176                                                             | )              | □7 一种上                 | 端设计灵活的 <mark>□</mark>   | 腔 <mark>正畸</mark> 支抗 | 体                 | 蔡齐;张阳;窭文雪;<br>蒋雨航  | 蔡齐         |

由全面到具体的分析方法

![](_page_27_Picture_2.jpeg)

![](_page_28_Picture_0.jpeg)

![](_page_28_Figure_1.jpeg)

总体趋势分析:将全部文献按照年度发文量进行统计,形成年度发文趋势图,帮助 读者了解主题研究变化趋势。

![](_page_29_Figure_0.jpeg)

学科分布

>>

分布模块:通过主要主题、 次要主题、文献来源、学 科、中国作者、中国机构、 基金、文献类型多个维度 以饼状图或柱状图展示全 部文献的发文特点。

![](_page_29_Figure_2.jpeg)

![](_page_29_Figure_3.jpeg)

![](_page_30_Figure_0.jpeg)

比较分析:点击任意分布中柱状图中柱形或饼状图中扇区,则可以添加该项分组数据作为比较项。

| CNKI首页 手机版 I                                                                 | English 网站地图  | 图 帮助中心                                                                                                    | 旧版使          |
|------------------------------------------------------------------------------|---------------|----------------------------------------------------------------------------------------------------|--------------|
| SING WWW.cnki.                                                               | net           | 主题▼ □腔正畸                                                                                                   |              |
| <b>总库</b><br>8064                                                            | 中文<br>外文      | 学术期刊 学位论文 会议 报纸 年鉴<br>5293 345 369 25 906                                                                  | 图书<br>1<br>• |
| 科技                                                                           | 社科 く          | 检索范围:总库 主题:口腔正畸 主题定制 检索历史                                                                                  |              |
| 主题                                                                           | lu. へ<br>次要主题 | <ul> <li>✓ 全选 已选: 20 清除 批量下载 导出与分析 ◇ 排序:</li> <li>● 局出文献 ▶</li> <li>● 原出文献 ▶</li> <li>● 同视化分析 ●</li> </ul> | 相关度发展        |
| <ul><li>□ □腔正畸(2472)</li><li>□ □腔正畸治疗(723)</li></ul>                         |               | ☑1 □腔正畸固定矫治器应用中牙釉质脱矿的临床调查<br>岳;王勒;程绰约                                                                      | 口腔正畸学        |
| <ul> <li>□ 正畸治疗(615)</li> <li>□ 微型种植体支抗(392)</li> <li>□ 牙周组织(349)</li> </ul> |               | 刘洪;牟雁东;于晓<br>☑ 2 □腔正畸治疗中微型种植体支抗的稳定和安全性 光;彭凤英;李庆华<br>(>)                                                    | 中国组织工程       |
| <ul><li>□ □ □ 腔修复(277)</li><li>□ □ □ 腔正畸学(261)</li></ul>                     |               | ☑ 3 口腔正畸治疗牙周病致前牙移位的临床疗效观察 邓昊;周立辉;鲜文; 邵卓娜;张洋                                                                | 现代生物医学       |
| <ul> <li>□ 牙周病(211)</li> <li>□ 正畸患者(187)</li> </ul>                          |               | ☑ 4 无托槽隐形矫治技术——□腔正畸的机遇与挑战 白玉兴 王邦康                                                                          | 华西口腔医学       |
| 正畸牙移动(176)<br>──                                                             |               | ☑ <sup>5</sup> 日腔正畸矫治方法的新进展——无托槽隐形矫治<br>器的研究与展望                                                            | 北京口腔医学       |
| 学科                                                                           | lin 🔿         | ☑ 6 儿童错牙合畸形早期矫治的必要性和方法 李小兵                                                                                 | 中国实用口服       |
| <ul> <li>□ 口腔科学(6507)</li> <li>□ 医学教育与医学边缘。</li> </ul>                       | . (582)       | ☑ <sup>7</sup> 固定矫治患者菌斑指数、牙龈指数、龈沟出血指数 聋昕; 陈蔚; 宫耀; 的临床分析                                                    | 上海口腔医学       |
| □ 临床医学(474)                                                                  | ·/            | ✓ <sup>8</sup> 微型种植体支抗在青少年□腔正畸治疗中的效果及 孙洁;邓立兰;凌燕;<br>安全性                                                    | 现代生物医学       |
| <ul> <li>□ 医药卫生方针政策与</li> <li>□ 生物医学工程(108)</li> </ul>                       | - (167)       | ✓ <sup>9</sup> 牙周组织再生术-正畸联合治疗牙周炎患者的初步 善甜; 徐莉; 周彦恒;<br>研究 施捷                                                | 中华口腔正式       |
|                                                                              |               |                                                                                                    |              |

![](_page_31_Picture_1.jpeg)

![](_page_32_Figure_0.jpeg)

#### 文献互引网络分析

![](_page_32_Picture_2.jpeg)

![](_page_32_Picture_4.jpeg)

C ± T

![](_page_32_Picture_6.jpeg)

鼠标停放在原始文献节 点上,文献节点旁会显 示该文献的题名及被引 频次 参考文献及引证文献节 点仅显示被引频次 双击该节点,在新的窗 口中打开该文献的文献 知网节。

![](_page_33_Picture_1.jpeg)

### Details

CLI

![](_page_34_Picture_0.jpeg)

![](_page_35_Figure_0.jpeg)

## 互动环节到!

## 选取1位同学~

![](_page_36_Picture_3.jpeg)

## 利用知网科研选题的

## 模块是?

![](_page_37_Picture_3.jpeg)

## 学术快报 Process

![](_page_38_Picture_2.jpeg)

Þ

S

![](_page_38_Picture_3.jpeg)

| 文献检索 主题 ▼                                                                            | 中文文献、外文文献                                                                                                    | Q<br>高級检索<br>出版物检索 >                                                                                             |
|--------------------------------------------------------------------------------------|----------------------------------------------------------------------------------------------------|----------------------------------------------------------------------------------------------------|
| 知识元检索<br>☑ 学术期刊                                                                      | ☑ 学位论文                                                                                                    | ■ 🗳 成果                                                                                                    |
| 引又检索 🔰 💆 图书 🛛 🗳 혐                                                                    | 经术辑刊 法律法规 政府文件 企业标准 科技报告 政府采                                                                                                    | 购                                                                                                    |
| 行业知识服务与知识管理平台                                                                        | 研究学习平台                                                                                                    | 专题知识库                                                                                                    |
| 科技创新服务 <sup>new</sup> 社科创新服务 <sup>new</sup><br>农林牧渔、卫生、科学研究<br>农业 食品 医疗 药业 公共卫生 自然资源 | 知网研学平台 大数据研究平台 研究生 本科生 高职学生 专利分析 学术图片 统计数据 学术热点 中职学生 中学生 个人终身学习者 学者库 表格 翻译助手 协同研究平台 在线教学服务平台 个人查重服务 <sup>new</sup>                                                                                                    | <b>袁隆平院士论文集   吴孟超院士论文集</b><br><b>应对百年未有之大变局的中国经济<sup>new</sup></b><br>新型冠状病毒肺炎 (OA) <sup>new</sup><br>党政/红色专题    |
| 建筑、能源、冶炼、交通运输<br>建筑 城乡规划 建筑材料 电力 冶金 石油                                               | 作者服务 学位论文领取稿酬通告 心可书馆 <sup>new</sup>                                                                                                    | 中共党史 党的二十大 党政书屋 国家治理<br>科学决策 新思想 长征 军史 抗战<br>党建知识 党建期刊 党校学习 强军思想                                                 |
| 煤炭 交通 船舶<br>制造、信息技术、贸易<br>汽车 机械 航空 航天 民用航空 电子<br>电气 家电 化丁 烟草 纺织 信自通信                 | 作者成果下<br>* 作者成果下<br>* 学术可像<br>* 学术评价。<br>* 学术评价。<br>* 学术交流<br>· 情报單篇 · 体格服單篇 · 体格服單篇 · 体格服單篇 · 体格服單篇 · 体格服單篇 · 体格服單篇 · 体格服單篇 · 体格服單篇 · 体格服單篇 · 体格服單篇 · 体格服單篇 · 体格服單篇 · 体格服單篇 · 体格服單篇 · 体格服單篇 · 体格服單篇 · 体格服單篇 · 体格服單篇 · 体格服單篇 · 体格服單篇 · 体格服單篇 · 体格服單篇 · 体格服單篇 · 体格服單篇 · 体格服單篇 · 体格服單篇 · 体格服單 · 体格服單篇 · 体格服單篇 · 体格服單 · 体格服單 · 体格服單 · 体格服 | <ul> <li>公共管理</li> <li>智能公文 政报公报 依法执政 财政业务</li> <li>市场监管 税收知识 智库报告 办公室业务</li> <li>每周参阅 国资国企 法律总库 乡村治理</li> </ul> |
| 商贸                                                                                   | 山崎団会を済まる                                                                                                    |                                                                                                    |

#### **CNKI** EXPRESS

![](_page_40_Picture_3.jpeg)

![](_page_41_Figure_0.jpeg)

![](_page_41_Figure_1.jpeg)

关闭

р

 $\propto$ 

Details

对于已经有全球学术快报账 号的老师和同学,可以直接 输入账号密码进行登录。 也可以选择微信、QQ直接登 录。

| 签到 6600100000m                                     |  |  |  |  |  |  |
|----------------------------------------------------|--|--|--|--|--|--|
| よ关联 立即关联                                           |  |  |  |  |  |  |
| <ul> <li></li></ul>                                |  |  |  |  |  |  |
| (三)我的动态 发布/参与/关注 >                                 |  |  |  |  |  |  |
| √♪ 阅读数据 >                                          |  |  |  |  |  |  |
|                                                    |  |  |  |  |  |  |
| □→ <b>成果库</b> 未创建 >                                |  |  |  |  |  |  |
| 日 我的账户 >                                           |  |  |  |  |  |  |
| ◎ 设置 >                                             |  |  |  |  |  |  |
| <ul><li>(i) 关于全球学术快报</li><li>V3.2.0 &gt;</li></ul> |  |  |  |  |  |  |
| ☆ ① ※ ① ② ○ ○ ○ ○ ○ ○ ○ ○ ○ ○ ○ ○ ○ ○ ○ ○ ○ ○      |  |  |  |  |  |  |

### 登录好个人账号后, 需点击头像 下方"立即关联"来关联机构。

![](_page_43_Picture_0.jpeg)

![](_page_43_Picture_1.jpeg)

![](_page_43_Picture_2.jpeg)

![](_page_43_Picture_4.jpeg)

![](_page_43_Picture_5.jpeg)

到期再次关联即可

![](_page_44_Picture_0.jpeg)

与各位学者进行思想碰撞 者 热点

Details

![](_page_44_Picture_3.jpeg)

4、个人管理:安全 设置 账户资料

![](_page_45_Picture_0.jpeg)

![](_page_45_Figure_1.jpeg)

#### 的探索性分析

 $\langle \cdot \rangle$ 

孔高文; 等3人 中国工业经济 2020年08期...

联合地区层面与行业层面的机器人应用数据,本文考察 了机器人应用对中国劳动力市场的影响。研究发现:....

被引:0 下载:0 [独家] (优先) 核心]

![](_page_45_Picture_6.jpeg)

#### 从SEG年会看人工智能在地震数据处理与 解释中的新进展

李晓光; 等2人 世界石油工业 2020年04期 期刊

为满足油气田高效勘探与低成本开发需求,支撑国家油 气资源战略目标,地球物理勘探迫切需要发展智能化...

被引:0 下载:0 [EPUB]

Ð.

#### 测井曲线智能合成技术发展现状与趋势

伝言・笙 / ↓ 卅男石油工业 2020年 / / 胡田

![](_page_46_Figure_0.jpeg)

| ull 中国电信 奈        | 10:0                         | 1                        | @ 34% 🗭          |
|-------------------|------------------------------|--------------------------|------------------|
| <                 | 文献                           | ~                        |                  |
| 主题 人              | 工智能                          |                          | 检索 ▼             |
| 主题                | 中文 英文                        | 发表时间♦                    | 筛选习              |
| 关键词               | 业——基于<br>析                   | 行业与地区                    | 异质性              |
| 篇名                | 、中国工业经济                      | 齐 2020年08                | 朝                |
| 全文                | 5行业层面的机<br>1中国劳动力市           | 器人应用数据,<br>场的影响。研究       | 本文考察<br>究发现:     |
| 作者                | ) [独家][优先][                  | 核心                       |                  |
| 单位                | 习的点云语<br>、计算机科学 <sup>」</sup> | <b>义分割研究</b><br>5探索 优先出版 | 综述               |
| 摘要                | ₹感器和三维激<br>5的快速发展。           | (光扫描仪的普)<br>点云语义分割(      | 及推动了三<br>作为理解…   |
| 山图分类号             | ) (优先)(核心)                   |                          | (I)              |
| 从 SEG 年餐<br>解释中的新 | 会看 <mark>人工智能</mark><br>新进展  | 在地震数据                    | 处理与              |
| 李晓光;等2            | 人 世界石油工业                     | 业 2020年04                | 期 期刊             |
| 为满足油气田<br>气资源战略目  | 日高效勘探与低成<br>目标,地球物理勘排        | ;本开发需求,支<br>R迫切需要发展      | 撑国家油<br>智能化…     |
| 被引:0 下载           | : O EPUB                     |                          | $(\overline{U})$ |
| 测井曲线              | <mark>冒能</mark> 合成技术         | 发展现状与                    | 趋势               |

Details

|                | 信 穼            | 10:02                                      | 2                                            | @ 35% 🛃                        |
|----------------|----------------|--------------------------------------------|----------------------------------------------|--------------------------------|
| <              |                | 文献                                         | ×                                            |                                |
| 主题▼            | 人工             | 智能                                         |                                              | 检索│▼                           |
| 找到 2758        | 85条            | 中文 英文                                      | 发表时间♦                                        | 筛选豆                            |
| Recen<br>and m | t adv<br>achir | ances in <mark>art</mark><br>ne learning f | <mark>ificial intell</mark> i<br>or nonlinea | <mark>gence</mark><br>r relati |
| Lei Li;        | 等7人            | Chemical Eng                               | ineering Jour                                | nal                            |
| Abstrac        | t(#br)         | Because of its                             | robust autono                                | mous                           |
| learning       | and a          | bility to addres                           | s complex pr                                 | oblems, a                      |
| 彼ら :0          | 下载:            | 0 [优先][核心]                                 |                                              |                                |
| Model<br>green | ing o<br>facad | f hygrotherr<br>de's concret               | nal behavio<br>e wall expo                   | or for<br>osed to              |
| O. May         | Izuc;          | 寺13人 Journ                                 | al of Building                               | Engineer                       |
| Abstrac        | r(#pr)         | Green Tacades<br>ural-based solu           | are one of the                               | most                           |
| promisi        | IM HOL         |                                            | LIONS FOR DUIP                               | dings. No                      |

Ordinal scale based uncertainty models for AI

| .॥ 中国电信 穼        | 02               | 🕑 35% 🛃     |              |
|------------------|------------------|-------------|--------------|
| <                | 文南               | 伏 ~         |              |
| 主题 ▼ 人工          | 智能               |             | 检索 ▼         |
| 找到124950条        | 中文 英文            | 发表时间        | ♦ 筛选又        |
| 机器人与勍的探索性分       | ù业——基∃<br>▷析     | F 发表时间      | ◆ 异质性        |
| 孔高文; 等3,         | 人 中国工业组          | き。相关度・      | 蚏            |
| 联合地区层面<br>了机器人应用 | 与行业层面的<br>对中国劳动力 | 析<br>市 被引 ♥ | 本文考察<br>党发现: |
| 被引:0 下载:         | 0 独家 优先          | )[          |              |
|                  |                  | 卜载◆         | _            |

#### 从 SEG 年会看<mark>人工智能</mark>在地震数据处理与 解释中的新进展

李晓光; 等2人 世界石油工业 2020年04期 期刊 为满足油气田高效勘探与低成本开发需求,支撑国家油 气资源战略目标,地球物理勘探迫切需要发展智能化... 被引:0 下载:0 [EPUB] ①

#### 测井曲线智能合成技术发展现状与趋势

侯亮; 等4人 世界石油工业 2020年04期 期刊 人工智能技术能有效降低作业成本、提高作业效率、保 证作业安全性,是测井技术未来的重要发展方向。随... 被引:0 下载:0 EPUB ①

基于 BPNN 在线学习预测模型的扭矩实时 跟踪控制

| .III 中国电信 🗢 | 10:38 | © <b>1</b> 7 | % 😰 |
|-------------|-------|--------------|-----|
| <           | 文献    | <u>★</u> Ø   | ••• |

对人工智能"无用阶层论"的辨析—— 基于马克思主义哲学视角

发表时间:2020-08-27 下载:0 被引:0

【作者】

![](_page_47_Picture_10.jpeg)

#### 【机构】

中国传媒大学经济与管理学院

#### 【摘要】

在人工智能威胁论广为传播的背景下,尤瓦尔·赫 拉利提出了"无用阶层论"的观点,成为人工智能威 胁论的一个典型代表。"无用阶层论"实质上把人 和人工智能当作并行的主体,即把作为生产工具 的人工智能主体化了,因此导致生产力发展的双

|    | $\bigcirc$ |    |
|----|------------|----|
| 引用 | 下载         | 阅读 |

![](_page_47_Picture_17.jpeg)

![](_page_48_Figure_0.jpeg)

![](_page_48_Figure_1.jpeg)

![](_page_49_Figure_0.jpeg)

下载行为发生以后,存 放文献的地方,用户不 仅可以对下载的文献进 行分组、编辑和删除等 操作还可以将文献阅读 信息(阅读的设备、进 度、时间)同步到云端。

![](_page_50_Figure_0.jpeg)

| 全部 🕶                                               | =                 | 心 论资排辈、CEO任期与独立董福         | 事的异议行为                                                            |
|----------------------------------------------------|-------------------|---------------------------|-------------------------------------------------------------------|
| Q 在全部中搜索                                           |                   | 部 PDF文稿 · 674 KB          |                                                                   |
| 与独立董事的异议行;<br>JB                                   | 为<br>(目 0         |                           | 6                                                                 |
| 、环境不确定性与企 <u>い</u><br><sup>期刊</sup>                | 业投资行为             | 隔空投送 信息 微信                | 81# C                                                             |
| //<br>年·斯硕在王治理的有                                   | l≡10              | 拷贝                        | ß                                                                 |
| 91                                                 |                   | 存储到"文件"                   |                                                                   |
| 操作。                                                |                   | 到iZip                     | Zp                                                                |
| 云, 点击                                              | 弹出分               | 了<br>享<br>弾<br>WPS Office | $\nabla \! \! \! \! \! \! \! \! \! \! \! \! \! \! \! \! \! \! \!$ |
|                                                    |                   | 到百度网盘                     | ጽ                                                                 |
| 29                                                 | 0                 | 在QQ邮箱中打开                  |                                                                   |
| ゆ)かっ セエッ <mark>の</mark><br>您要分享的文件类 <mark>。</mark> | 1.75346.884419745 | 保存到扫描全能王                  | CS                                                                |
| 载的文件类型。会先下载                                        |                   | 保存到网易云音乐                  | 6                                                                 |
| EPUB(未下载)                                          |                   | 编辑操作                      |                                                                   |
| CAJ(已下载)                                           |                   |                           |                                                                   |
| PDF                                                |                   |                           |                                                                   |
| 取消                                                 |                   |                           | _                                                                 |
|                                                    |                   |                           |                                                                   |

## 互动环节到!

## 选取1位同学~

![](_page_51_Picture_3.jpeg)

## 列举1种使用知网app 关联学校的方式?

![](_page_52_Picture_1.jpeg)

![](_page_53_Picture_0.jpeg)

![](_page_53_Picture_1.jpeg)

![](_page_53_Picture_2.jpeg)

| × |               | 扫码登录                     |
|---|---------------|--------------------------|
|   |               |                          |
|   | 으 18904025395 |                          |
|   | 8 密码          |                          |
|   | (<br>5        | R C                      |
|   | ✓ 记住密码 ✓ 自动登录 | 注册账 <del>号</del><br>忘记密码 |

### 全球学术快报使用指南 桌面端机构关联

![](_page_54_Picture_1.jpeg)

![](_page_54_Picture_3.jpeg)

### 功能1:一站式文献检索、下载

![](_page_55_Picture_1.jpeg)

Details

通过首页一框式检索输入关键词,一站式获取文献并下载

|    | $\langle \rangle \langle \rangle$ | Q (Q                  |        |      |                         | 9                |
|----|-----------------------------------|-----------------------|--------|------|-------------------------|------------------|
| G  | 文献林                               | 金索                    |        |      |                         | 一框式检索 高级检索       |
|    |                                   | <mark>主</mark> 题 → 请编 | 俞入检索词  |      |                         |                  |
| œ1 |                                   |                       | 检      | 索 定制 |                         |                  |
|    |                                   | ● 不期刊                 | 学术论文   | 会议   | <b>■</b> =<br>==]<br>报纸 | F<br>上<br>年<br>鉴 |
|    |                                   | 二<br>-<br>安利          | 「「「「」」 | 成果   | 医药卫生                    |                  |

 $\odot$ 

![](_page_56_Picture_1.jpeg)

### 一框式检索、高级检索任意切 换

### 功能2: 文献资源、标注信息云同步

![](_page_57_Figure_1.jpeg)

Details

| 导入                 |  |
|--------------------|--|
| 8                  |  |
| 交流: <b>0</b>       |  |
| 交流: 0              |  |
| 交流: 0              |  |
| 交流: <mark>0</mark> |  |
| 交流: 0              |  |
| 交流: 0              |  |
| 交流: 0              |  |
| 交流: 0              |  |

### 手机app上阅读、下载记 录可以云同步至桌面端, 实现文献管理

|   | $\langle \rangle C$       | Q  |                                                                         |                    |        |
|---|---------------------------|----|-------------------------------------------------------------------------|--------------------|--------|
| 6 | 资料库                       |    | 全部文献                                                                    |                    | 5 批量操作 |
| Ш | <b>浦</b> 文略全 <sup>●</sup> | 92 | 共 92 篇 排序: 智能排序 最近阅读 标签:                                                |                    |        |
| ß | ■ 我的分组                    | ÷  | 唐代边塞诗派送别诗的情感分析 期刊<br>杨洁 / 添加日期: 2021-11-06 / 最近阅读: 2021-11-26           |                    |        |
| 0 | 💽 未分组文献                   | 92 | 唐代边寨诗的雄奇壮美。                                                             | 导出CAJ文件<br>导出PDF文件 |        |
| Q | ▼ 标签管理                    |    | 王晶晶 / 添加日期: 2021-11-06 / 最近阅读: 2021-11-06 ④                             | 复制标题               |        |
|   | ● 最近阅读 □ 回收站              |    | 战争视野下唐代边塞诗审美研究 期刊<br>石宕川 / 添加日期: 2021-11-06 / 最近阅读: N/A 🚯               | 显示详情页<br>移动至<br>标签 | ,      |
|   |                           |    | 浅析边塞诗的特质 期刊<br>乔志 / 添加日期: 2021-11-06 / 最近阅读: N/A ④                      | 删除<br>仅删除已下载文件     |        |
|   |                           |    | 九一八事变中东北军的抵抗 期刊<br>王铁军 / 添加日期: 2021-10-29 / 最近阅读: 2021-10-29 🔒          |                    |        |
|   |                           |    | 番红花花瓣多糖的结构表征及免疫调节作用研究 博士<br>何燕飞 / 添加日期: 2021-10-28 / 最近阅读: 2021-10-29 ④ |                    |        |
|   |                           |    | 论能动法律解释 期刊<br>刘奕彤; 吴煦 / 添加日期: 2021-10-08 / 最近阅读: 2021-10-28             |                    |        |
| 0 |                           |    | 基于聚乳酸微球佐剂的乙肝疫苗研究 #±<br>卢婷 / 添加日期: 2021-10-28 / 最近阅读: 2021-10-28 ④       |                    |        |
| _ |                           |    | De                                                                      | tails              | -      |

|        |                    | 2                  |   |
|--------|--------------------|--------------------|---|
| ビ打开更多  |                    | (导入                |   |
| 在分组下搜索 |                    | Ë                  |   |
|        | 标注: 0              | 交流: 0              | I |
|        | 标注: 0              | 交流; 0              |   |
|        | 标注: 0              | ∞流:0               |   |
|        | 标注: 0              | PDF榕               |   |
|        | と<br>板注: 0         | 制标题                | 颉 |
|        | 标汪: 0              | 交流: 0              |   |
|        | 标注: 0              | 交流: <mark>0</mark> |   |
|        | 标注: <mark>0</mark> | 交流: <b>0</b>       |   |

![](_page_59_Picture_0.jpeg)